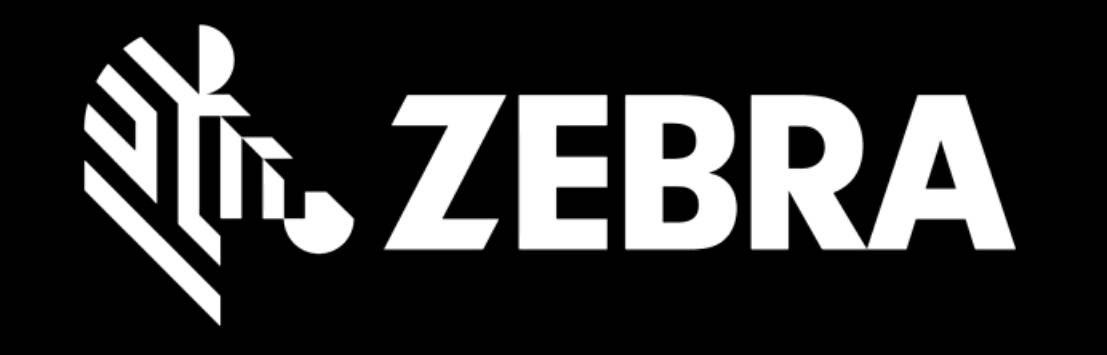

## PORTALE ORDINI DI RIPARAZIONE GUIDA PER L'UTENTE CONTESTARE L'IDONEITÀ E LE RIPARAZIONI RIPETUTE

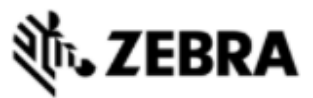

| HOME PAGE ORDINI DI RIPARAZIONE STATO RIPARAZIO | NE PRODOTTI CONTRATTI CONTROLLA SERVIZIO E SUPPORTO DI COPERTURA                                |  |
|-------------------------------------------------|-------------------------------------------------------------------------------------------------|--|
| Dettagli di spedizione Aggiungere Prodotti      | Controllare l'ordine Dettagli pagamento Conferma dell'ordine                                    |  |
| 📜 Totale dei prodotti nel carrello. : 0         |                                                                                                 |  |
| AGGIUNGI PRODOTTO                               |                                                                                                 |  |
| N. di serie<br>Come trovare il numero seriale   |                                                                                                 |  |
| Non ho il numero di serie #                     |                                                                                                 |  |
| N. di riferimento cliente                       |                                                                                                 |  |
| Categoria del problema Cradle                   |                                                                                                 |  |
| Dettagli del problema Cradle - Non carica       |                                                                                                 |  |
| Descrizione del problema                        | Compilare i campi obbligatori e selezionare<br>AGGIUNGI per aggiungere il prodotto al carrello. |  |
| RIORGANIZZAZIONE AVVE 1 AGGIUNGI                |                                                                                                 |  |

| <b>述・ZEB</b>     | RA                         |                   |                                      |                            |                              | Prdtest TPI   🏚   🔂   🌐 itali |
|------------------|----------------------------|-------------------|--------------------------------------|----------------------------|------------------------------|-------------------------------|
| HOME PAGE        | ORDINI DI RIPARAZIONE      | STATO RIPARAZIONE | PRODOTTI CONTRATTI                   | CONTROLLA SERVIZIO E SUPPO | ORTO DI COPERTURA            |                               |
| Dettagli di sped | Jizione Agg                | iungere Prodotti  | Controllare l'ordine                 | Dettagli pagamento         | Conferma dell'ordine         |                               |
| 🏋 Totale dei     | prodotti nel carrello. : 1 |                   |                                      |                            |                              |                               |
|                  |                            | 1                 | DETTAGLI DEL PRODOTTO                |                            |                              |                               |
|                  |                            |                   |                                      | RIMUOVI                    | AGGIUNGI UN ALTRO PRODOTTO   |                               |
|                  |                            |                   | Numero di serie                      | 30234                      | N. di riferimento cliente    |                               |
|                  |                            |                   | Modello di prodotto                  | VRC8946-12SZ14WW           | Contesta tipo di riparazione |                               |
|                  |                            |                   | Centro di riparazione                | S. E. CZECH REPUBLIC       | Categoria del problema       | Camera 🛛 🖌                    |
|                  |                            |                   | 2 Tipo di processo                   | fatturabile                | Dettagli del problema        | Camera - Immagine dann 💙      |
|                  |                            |                   | 1 Prezzo netto                       | ,<br>,                     | Descrizione del problema     |                               |
| Ver              | ificare il Tir             | oo di             | Autorizzazione                       | 2                          |                              |                               |
| PLOBOA E         | PROCESS                    |                   | Tipo di cambio                       | ,<br>,                     | End of Service Life(EOSL)    | 21/06/2012 06:00:00           |
| 0.000            | ROCLOU                     | 0.                | Tempo di riconsegna                  | a 10                       |                              |                               |
|                  |                            |                   | Collezione standard                  | 1 🗆                        |                              |                               |
|                  |                            |                   | Collezione Express                   | ;                          |                              |                               |
|                  |                            |                   | Numero contratto                     |                            |                              |                               |
|                  |                            |                   | Data di inizio del contratto         |                            |                              |                               |
|                  |                            |                   | Data di fine del contratto           |                            |                              |                               |
|                  |                            |                   | Data di scadenza della garanzia      | a 29-nov-2005 12.00.00     |                              |                               |
|                  |                            |                   | Nome Sparepoo                        | I                          |                              |                               |
|                  |                            |                   | Scegliere ò' 'intervallo d<br>tempo' | i                          |                              |                               |
|                  |                            |                   | ALLEGATI                             |                            |                              |                               |

KIT E CONFIGURAZIONI

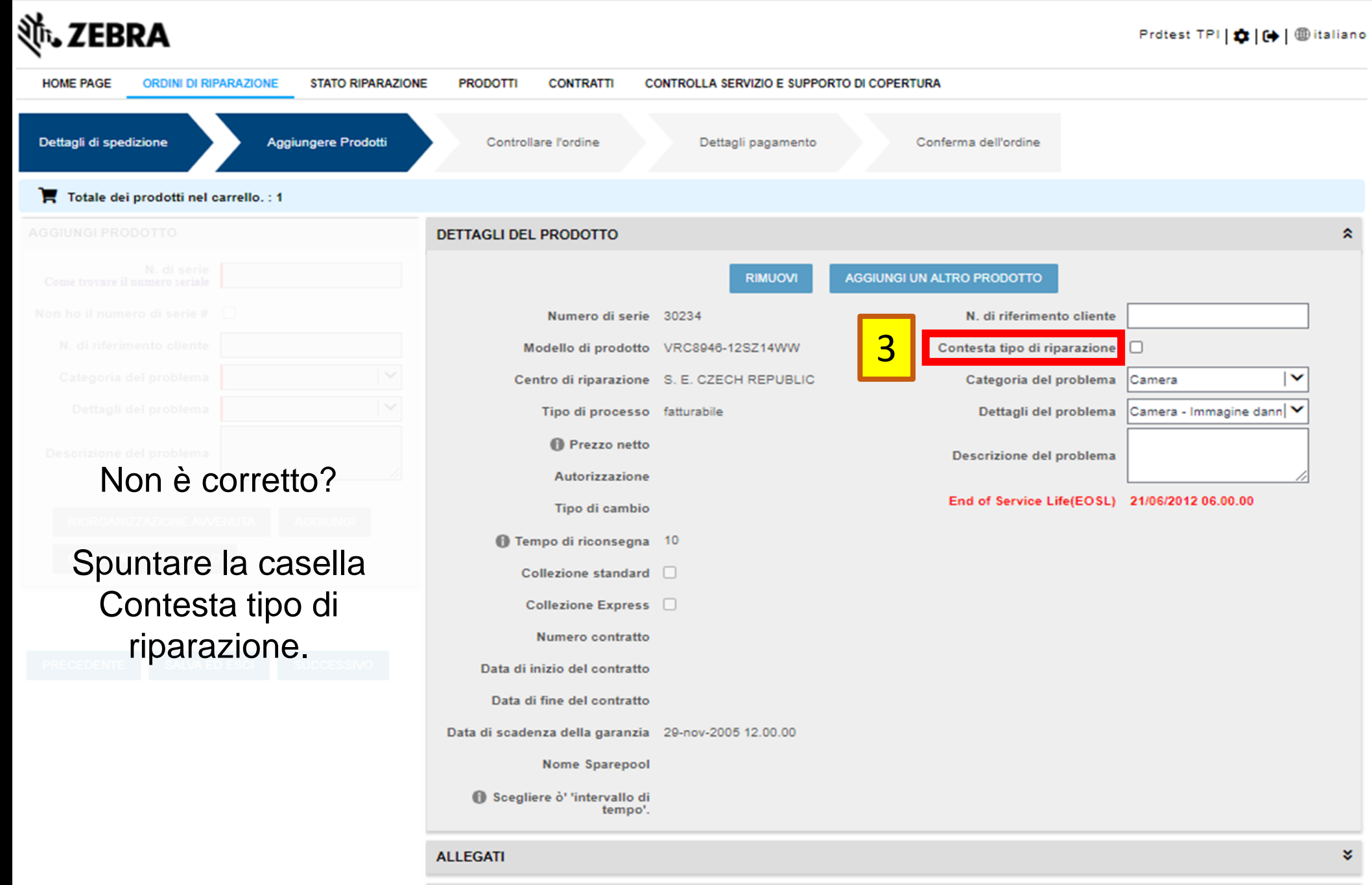

KIT E CONFIGURAZIONI

| HOME PAGE            | ORDINI DI RIPARAZIONE              | STATO RIPARAZIONE              | PRODOTTI CONT     | RATTI CON | NTROLLA SERVIZIO E SUPP | ORTO DI COPERTUR | A                            |                           |  |
|----------------------|------------------------------------|--------------------------------|-------------------|-----------|-------------------------|------------------|------------------------------|---------------------------|--|
| Dettagli di spec     | dizione Agg                        | iungere Prodotti               | Controllare l'ord | ne        | Dettagli pagamento      | Co               | nferma dell'ordine           |                           |  |
| 📜 Totale de          | i prodotti nel carrello. : 1       |                                |                   |           |                         |                  |                              |                           |  |
|                      |                                    |                                |                   |           |                         |                  |                              |                           |  |
|                      |                                    |                                |                   |           |                         |                  |                              |                           |  |
|                      |                                    |                                |                   |           |                         |                  |                              |                           |  |
|                      |                                    |                                |                   |           |                         |                  | Contesta tipo di riparazione |                           |  |
|                      |                                    |                                |                   |           |                         |                  | Ragione del contestare       | · · · ·                   |  |
|                      |                                    |                                |                   |           |                         | 4                | Numero contratto             | Contract<br>Warranty      |  |
|                      |                                    |                                |                   |           |                         |                  |                              | Repeat Repair             |  |
| Sele                 | zionare il r                       | notivo dell                    | a contes          | azion     | e Region                | e del co         | ntestare                     |                           |  |
| C 🦓                  | ontratto –                         | se é stato                     | acquista          | to un     | contratto               | per l'un         | ità in questio               | ne<br>21/06/2012 06.00.00 |  |
| -`@́- G              | aranzia – s                        | se si ritien                   | e che l'ur        | nità sia  | a coperta               | da gara          | nzia                         |                           |  |
| -`@́- <b>R</b><br>ne | <b>iparazione</b><br>egli ultimi 3 | <b>e ripetuta</b><br>80 giorni | – se l'uni        | tà è g    | ià stata rij            | oarata p         | er lo stesso                 | problema                  |  |
|                      |                                    |                                |                   |           |                         |                  |                              |                           |  |

| 刹 <b>市₊ ZEBRA</b>                       |                                                                                                 | Prdtest TPI   🏚   🕀   🌐 italiand                                                                                                    |
|-----------------------------------------|-------------------------------------------------------------------------------------------------|----------------------------------------------------------------------------------------------------|
| HOME PAGE ORDINI DI RIPARAZIONE         | STATO RIPARAZIONE PRODOTTI CONTRATTI CONTROLLA SERVIZIO E SUPPORTO                              | DI COPERTURA                                                                                                    |
| Dettagli di spedizione Aggiung          | gere Prodotti Controllare l'ordine Dettagli pagamento                                           | Conferma dell'ordine                                                                                                    |
| 🐂 Totale dei prodotti nel carrello. : 1 |                                                                                                 |                                                                                                    |
|                                         |                                                                                                 |                                                                                                    |
|                                         |                                                                                                 |                                                                                                    |
|                                         |                                                                                                 |                                                                                                    |
| In Motivo della con<br>di contrat       | itestazione – Contratto, indicare il N<br>to ed eventuali dettagli aggiuntivi<br>se necessario. | IUMCIOntesta tipo di riparazione       Image: Contract image: Contract image: Contract |
| ିଙ୍କ SUGGERIMEN                         | ITO: è possibile allegare una copia<br>nella sezione Allegati.                                  | del contratto                                                                                                    |
|                                         |                                                                                                 |                                                                                                    |
|                                         |                                                                                                 |                                                                                                    |

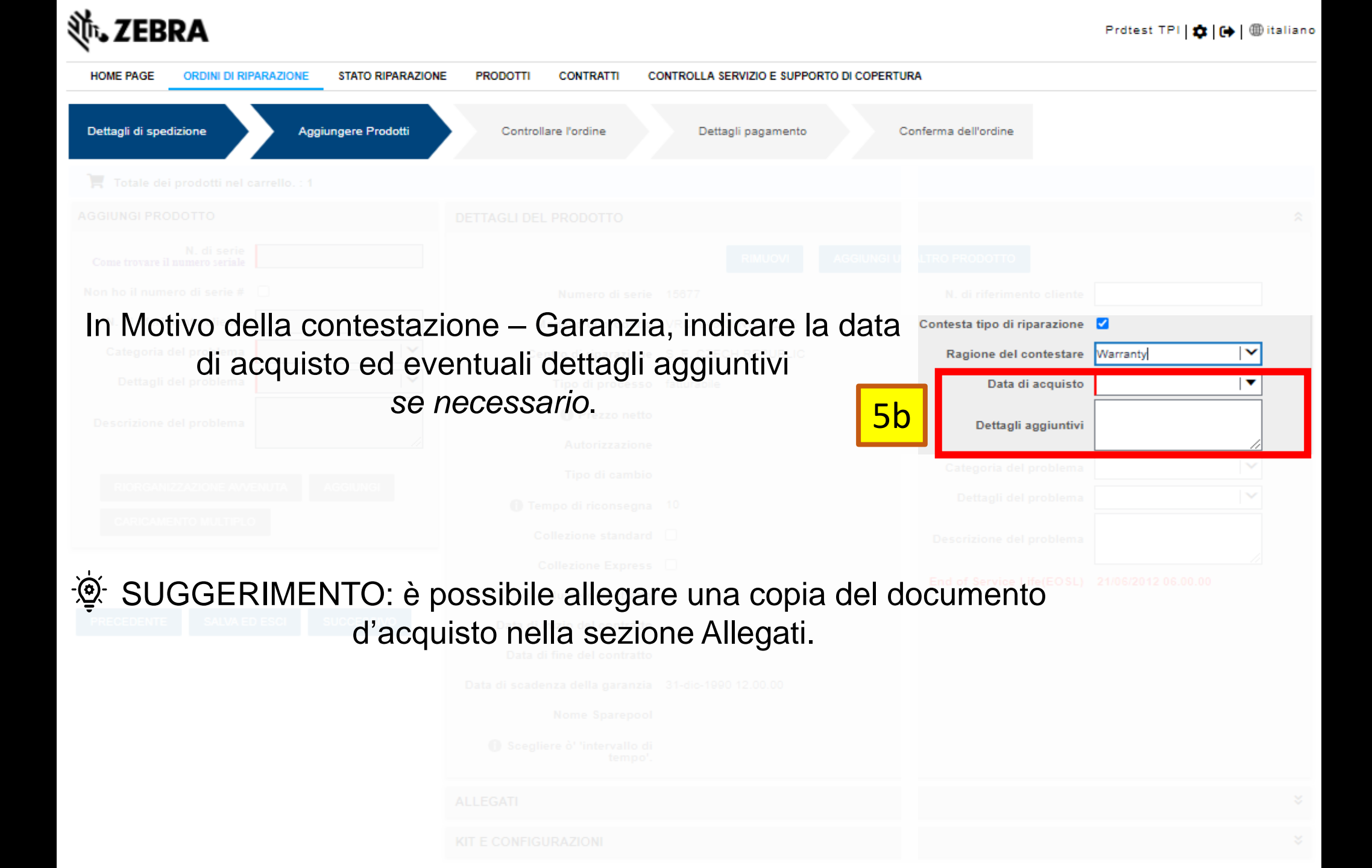

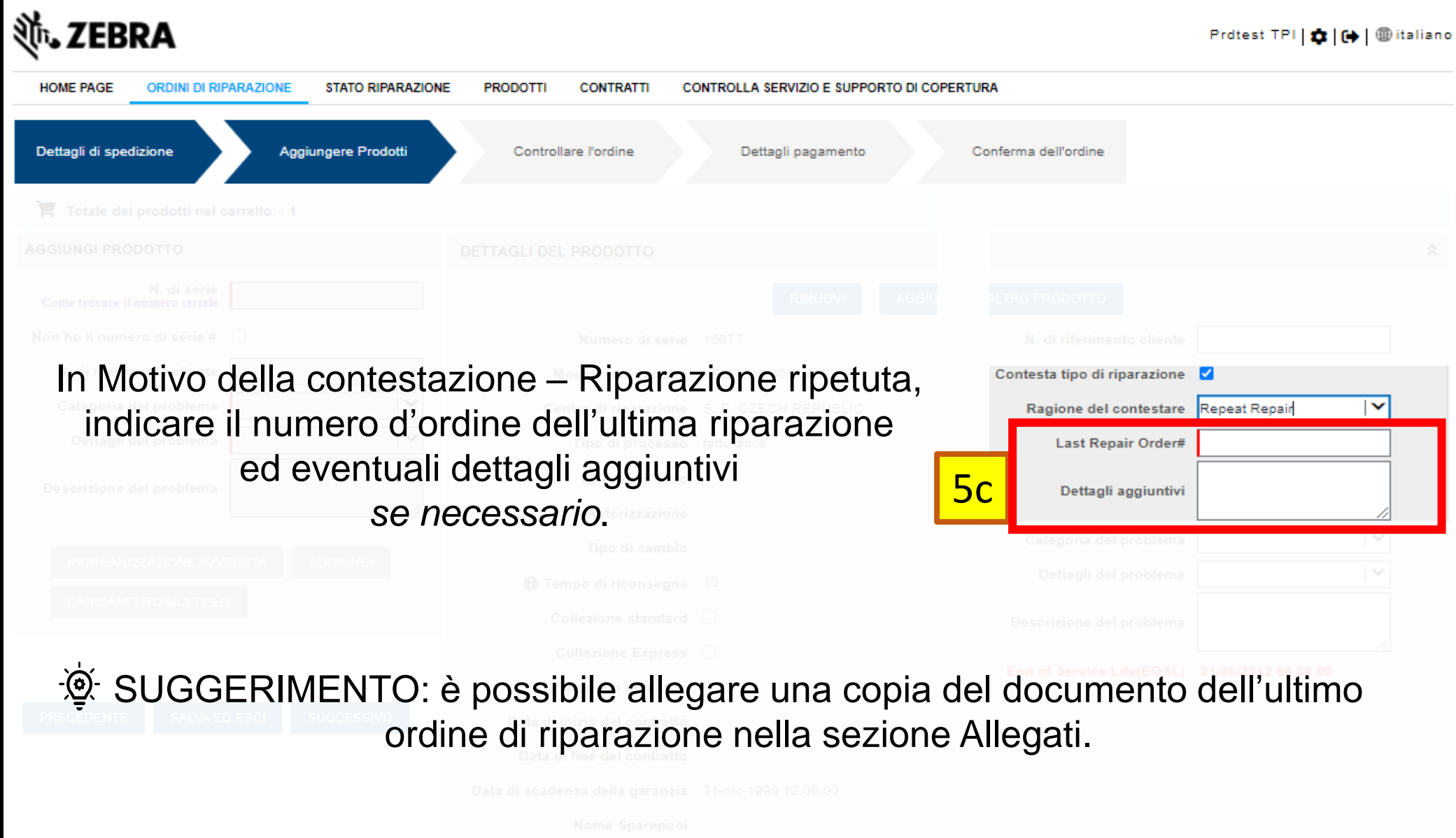

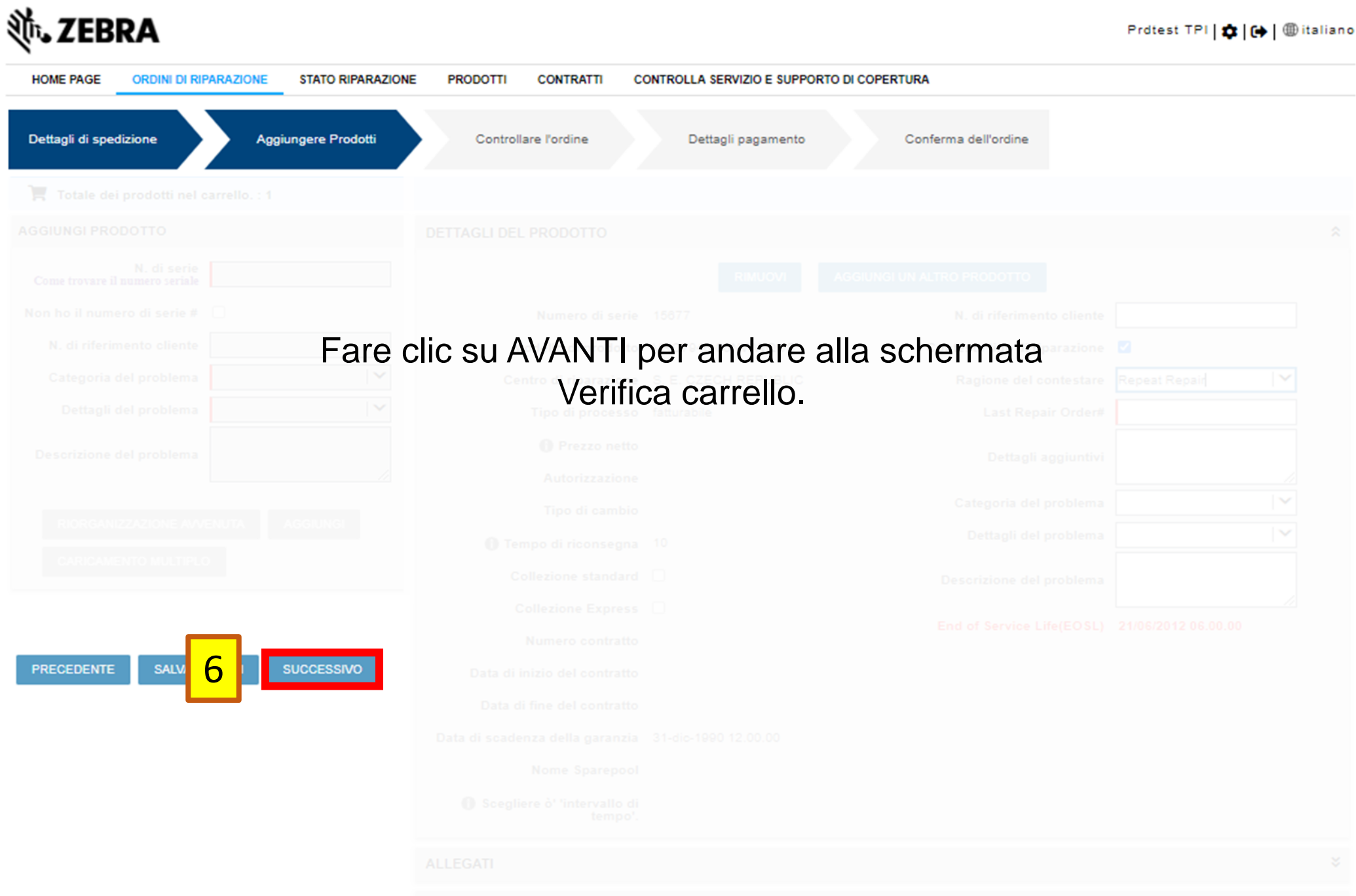

**(IT E CONFIGURAZION** 

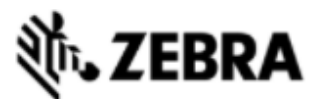

| HOME PAGE ORDINI DI RIPARAZIONE STATO R    | PARAZIONE PRODOTTI CONTRATTI CONTROLLA  | A SERVIZIO E SUPPORTO DI COPERTURA |
|--------------------------------------------|-----------------------------------------|------------------------------------|
| Dettagli di spedizione Aggiungere Prodotti | Controllare l'ordine Dettagli pagamento | Conferma dell'ordine               |
|                                            |                                         |                                    |
|                                            |                                         |                                    |
| nome dell'account La co                    | ntestazione e i relativi valori         | sono salvati nei dettagli de       |

SUGGERIMENTO: se necessario, è possibile rimuovere la contestazione facendo clic su RIMUOVI CONTESTAZIONE.

| MODIFICA | DIFICA RIMUOVI CONTESTA TIPO DI RIPARAZIONE |                     | RIMUOVI DISPUTA KIT E CONFIGURAZION |                  | IGURAZIONI       | DOCUMENTI Tipo di filtro |   | ∞ ∣∨              | Valore del filtro | Valore del filtro |                |              |
|----------|---------------------------------------------|---------------------|-------------------------------------|------------------|------------------|--------------------------|---|-------------------|-------------------|-------------------|----------------|--------------|
| ✓▲▼      | N. riga                                     | N. di riferimento c | N. di serie                         | Prodotto         | Tipo di processo | Contesta                 | R | agione del contes | Prezzo netto      | Tipo di cambio    | Stato elemento | Linea di sta |
|          | 1                                           |                     | 14666                               | TC700H-KC11ES-IN | fatturabile      | V                        | R | epeat Repair      | € 510,30          |                   | Pending        |              |
| •        |                                             |                     |                                     |                  |                  |                          |   |                   |                   |                   |                | ۱.           |
|          |                                             |                     |                                     |                  | 14 44            | н н                      |   |                   |                   | -                 |                |              |

ے Ho letto e concordo con i Termini e le Condizioni di vendita di Zebra.

Clicca qui per leggere il documento 'Service Description' relativo al tuo tipo di ordine e Paese.

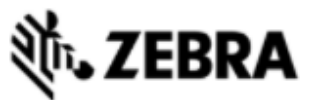

| HOME PAGE                                                                                                   | ORDINI DI RIP/                        | ARAZIONE STATO RIPA       | RAZIONE PRODOTTI     | CONTRATTI CONTRO  | OLLA SERVIZIO E | SUPPORTO DI COPERTURA  |              |                   |                |              |
|----------------------------------------------------------------------------------------------------|---------------------------------------|---------------------------|----------------------|-------------------|-----------------|------------------------|--------------|-------------------|----------------|--------------|
| Dettagli di spedi                                                                                           | zione                                 | Aggiungere Prodotti       | Controllare l'ordine | Dettagli pagamen  | ito Cor         | ferma dell'ordine      |              |                   |                |              |
|                                                                                                    |                                       |                           |                      |                   |                 |                        |              |                   |                |              |
| Numero accoun<br>750509                                                                                     | SUC                                   | GGERIMEN                  | FO: se è nece        | essario conte     | estare p        | iù unità:              |              |                   |                |              |
|                                                                                                    | 1. Selezionare le unità in questione. |                           |                      |                   |                 |                        |              |                   |                |              |
| <ol> <li>Fare clic su Contesta tipo di lavoro e immettere le informazioni necessarie.</li> <li>2</li> </ol> |                                       |                           |                      |                   |                 |                        |              |                   |                |              |
|                                                                                                    | RIMUOVI                               | CONTESTA TIPO DI RIPA     | RAZIONE RIMUOVI DI   | ISPUTA KIT E CONF | IGURAZIONI      | DOCUMENTI Tipo di filt | o   🗸        | Valore del filtro |                | TROVA        |
| ✓▲▼                                                                                                    | N. riga                               | N. di riferimento c N. di | serie Prodotto       | Tipo di processo  | Contesta        | Ragione del contes     | Prezzo netto | Tipo di cambio    | Stato elemento | Linea di sta |
|                                                                                                    | 1                                     | 14666                     | 5 TC700H-KC11E       | S-IN fatturabile  |                 |                        | € 510,30     |                   | Pending        |              |
|                                                                                                    | 2                                     | 20333                     | 3 VRC8946-12SY       | 11WW fatturabile  |                 |                        |              |                   | Pending        |              |
| •                                                                                                    | ۲                                     |                           |                      |                   |                 |                        |              |                   |                |              |

## **淡,ZEBRA**

| HOME PAGE ORDINI DI RIPARAZIONE STATO RI   | PARAZIONE PRODOTTI CONTRATTI CONTROLLA  | A SERVIZIO E SUPPORTO DI COPERTURA |  |
|--------------------------------------------|-----------------------------------------|------------------------------------|--|
| Dettagli di spedizione Aggiungere Prodotti | Controllare l'ordine Dettagli pagamento | Conferma dell'ordine               |  |
|                                            |                                         |                                    |  |
|                                            |                                         |                                    |  |
|                                            |                                         |                                    |  |
|                                            |                                         |                                    |  |

## Procedere all'invio del carrello facendo clic su PAGAMENTO o CONFERMA.

Ho letto e concordo con i Termini e le Condizioni di vendita di Zebra.

7

Clicca qui per leggere il documento

Description' relativo al tuo tipo di ordine

PRECEDENTE SALVA ED ESCI PAGAMENTO